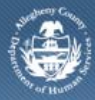

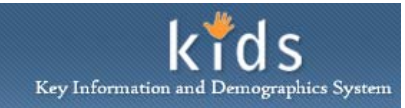

## Service Log – KidsVoice Job Aid

KidsVoice users will use the *Service Log* screen to document the child representation. The entries on this screen become the invoice used to pay KidsVoice for services. The *Service Log* screen must be completed for each child represented. Since the fee paid for this representation is a flat rate, the Service Log is completed one time for the child in a rolling 12 month window.

This screen is completed in waterfall order (from top to bottom). The selections made in one field will affect the values available in lower fields.

#### Service Log screen

| Department of Human Services<br>Allegheny County, Pennsylvania         |                                                                       |                     |           | Key Information and Demographics System |              |        |  |
|------------------------------------------------------------------------|-----------------------------------------------------------------------|---------------------|-----------|-----------------------------------------|--------------|--------|--|
| Client                                                                 |                                                                       |                     |           |                                         | Help Logout  |        |  |
| Client D Search   Court History   Client                               | Document Library Service Log                                          |                     |           |                                         |              |        |  |
| Organizer Focus History<br>In Focus<br>User Name :<br>Susan Abramowich | Service Log<br>* Denotes Required Fields ** Denotes Ha<br>Service Log | If-Mandatory Fields |           |                                         |              |        |  |
| Entity Type:<br>Case<br>Entity Name:                                   | Total Units                                                           |                     |           |                                         |              |        |  |
| Entity ID:                                                             | Service Summary                                                       |                     |           |                                         |              |        |  |
| Entity Type:<br>Client                                                 | Date Client                                                           | Service             | Unit Type | Unit                                    | Program Type | STATUS |  |
| Entity Name:<br>Entity ID:                                             |                                                                       |                     |           |                                         |              |        |  |
|                                                                        |                                                                       |                     |           |                                         |              |        |  |
|                                                                        | Service Detail Date* Client*                                          |                     | Time*     | AM/                                     | PM*          |        |  |
|                                                                        | Service*                                                              |                     |           |                                         |              |        |  |
|                                                                        | Program*                                                              |                     |           | <u> </u>                                |              |        |  |
|                                                                        | Facilities*                                                           | •                   |           |                                         |              |        |  |
|                                                                        | Comments                                                              |                     | Unit*     |                                         |              |        |  |
|                                                                        |                                                                       |                     |           |                                         | A A<br>▼     |        |  |
|                                                                        | New Save Void Cancel                                                  |                     |           |                                         |              |        |  |

- 1. Bring the Client in to focus by using the Client Search function. *i. TIP: Please refer to the KidsVoice Client Search Job Aid.*
- 2. Navigate to the Service Log screen.
  - a. Člient > Service Log
- 3. The application will display the total number of documented units for the selected child in the *Total Units* field in the *Service Log* section.
- 4. The Service Summary section will display any Service Log entries.
  - a. Highlight an entry. The details display below in the Service Details section.

### Completing the Service Log screen – Service Detail section

- 1. Enter the *Date* and *Time* of the service.
- 2. Select AM or PM.
- 3. The *Client* name will populate with the name of the child that is in focus.
- 4. Select the *Service*. The Service selected is determined by the age of the child being

represented.

- a. Select the Service of *Legal Service // Legal Representation // Child* for any child under the age of 16.
- b. Select the Service of *Administrative Support // Staffing // Legal Representation* for any child 16 years of age or older.
- 5. Select the *Program*.
- 6. Select the *Facilities*.
- 7. Select the Unit Type.
- 8. Enter the number of *Unit*(s).
- 9. Enter *Comments*, if applicable.
- 10. Click the **[Save]** button to save the entry.
- 11. Clicking the **[Void]** button will void the documented entry. The entry will remain displayed on the *Service Summary* grid.
- 12. The **[New]** button will permit the entry of a new Service Log record.

# *NOTE:* The Service Log screen is completed once per 12 month window, for each child being represented.

#### For more information...

For assistance, please contact the Allegheny County Service Desk at <u>servicedesk@alleghenycounty.us</u> or 412-350-4357 (Option 2 for DHS). To access the Self Service Tool go to <u>http://servicedesk.alleghenycounty.us</u>.

This Job Aid and additional user materials are located on the DHS Amazon site at <a href="http://dhswbt.s3.amazonaws.com/KIDSJobAids/index.html">http://dhswbt.s3.amazonaws.com/KIDSJobAids/index.html</a>.